## 人員通行證\_臨時申請單\_新增申請單

說明:自114/5/20起,人員「臨時通行證」申請需再新增「清晰可辨之彩 色個人大頭照」,若無照片資料則無法送出申請,請於新增申請單前先至 基本資料維護>人員資料附件>確認是否已上傳人員照片。

步驟一.點選左邊功能列的[人員通行證/臨時申請單]。

步驟二.點擊【+新增申請單】。

|                                                                      | 港區通行調            | 🛙 条統2.0 💦 🛃 📆 🗃 行日 | 退管理系統                             | 陳玉美 (悠創科技服  | 的有限公司 / 港區業者 / KHH) ✔ |                                                                                                    |
|----------------------------------------------------------------------|------------------|--------------------|-----------------------------------|-------------|-----------------------|----------------------------------------------------------------------------------------------------|
|                                                                      | 通行證資訊網/          | FAQ:提供通            | 行證申請與打                            | 操作常見問題與     | 與解答,歡迎多加參考利           | 用。                                                                                                    |
| ■ 人員通行證 < 14<br>◎ 定期申請單 3                                            | 員臨時申請單資料         |                    |                                   |             |                       |                                                                                                    |
| <b>1.</b> ピ 臨時申請單 <b>9 2</b> .                                       | +新増申請單           |                    |                                   |             |                       |                                                                                                    |
| ☑ 外籍人士當次證申請單                                                         | 顯示 10 ➤ 項結果      |                    |                                   |             |                       | 搜尋:                                                                                                    |
| 註銷登記                                                                 | 申請單號             | 送件日期 🕴             | 送件人                               | ↓ 連絡電話      | ♦ 公司名稱                |                                                                                                    |
| ☑ 線上換證                                                               | TM01-11205-00006 | 2023-05-05         | 羅測試                               | 07-5559286  | 悠創科技股份有限公司            | 26年至38<br>8月2                                                                                                    |
| ☑ 續卡申請單 0                                                            | TM01-11304-00001 | 2024-04-02         | 羅測試                               | 07-5559286  | 悠創科技股份有限公司            | · 對作里茲                                                                                                    |
| ☑ 通行區域異動申請單 3                                                        | TM01-11304-00005 | 2024-04-09         | 申請人一號                             | 07-5559286  | 悠創科技股份有限公司            | · 26年重進 · 15月 · 15月 · 15日 · 15日 · 150 · 150 · 150 · 150 · 1 |
| 🖬 車輛通行證 🧹 🔱                                                          | TM01-11205-00016 | 2023-05-22         | 測站                                | 09-88528768 | 悠創科技股份有限公司            | 載作里这 · 玩品 · 發妝                                                                                                    |
| ➡ 基本資料維護                                                             |                  |                    |                                   |             |                       | 上一頁 1 下一頁                                                                                                    |
| 步驟三.勾選                                                               | [進港事由]。          | (單選)               | )                                 |             |                       |                                                                                                    |
| 點擊                                                                   | 檔案縮圖左伯           | 則可核                | <b></b> <i> <b> </b><i> </i> </i> | 案內容         | 。▼可收合材                | 當案內預覽視窗                                                                                                    |
| 人員臨時通行證申請單新增                                                         |                  |                    |                                   |             |                       |                                                                                                    |
| 請確認是否完成以下步驟:<br>1. 公司附件通過審核<br>2. 公司資料除傳真欄位外皆已填<br>3. 於基本資料維護/進港事由維護 | 寫完畢<br>盖新增進港事由   |                    |                                   |             |                       |                                                                                                    |
|                                                                      |                  |                    |                                   |             |                       |                                                                                                    |
| 進港事由*⑦                                                               |                  |                    |                                   |             |                       |                                                                                                    |
| <b>淮</b> 港東山                                                         |                  | 已突核进口              |                                   |             | 期間把日                  | 期間讫日                                                                                                    |
|                                                                      |                  |                    |                                   |             | 2023/07/03            | 2033/07/02                                                                                                    |
|                                                                      |                  |                    |                                   |             | 2023/05/19            | 2029/12/31                                                                                                    |
| □ 進港事由(續卡)                                                           |                  |                    |                                   |             | 2023/05/19            | 2029/12/31                                                                                                    |
|                                                                      |                  |                    |                                   |             |                       |                                                                                                    |
| <b>进</b> 港重由                                                         |                  | 口靈核进口              |                                   |             | 如開把口                  | 期間迄日                                                                                                    |
| 2 □ 堤防施工                                                             |                  |                    |                                   |             | 2023/07/03            | 2033/07/02                                                                                                    |
|                                                                      |                  |                    |                                   |             |                       |                                                                                                    |
| 檔案 種                                                                 | <b>〔</b> 類       | 合約或文件名稱            | 1                                 |             | 上傳檔名                  |                                                                                                    |
|                                                                      | 證明文件             | 營業執照               |                                   |             | 運輸業執照.pdf             |                                                                                                    |
|                                                                      | 約                | 工程合約               |                                   |             | 工程承攬合約書.pdf           |                                                                                                    |
|                                                                      |                  |                    |                                   |             |                       |                                                                                                    |
| ※注意事項:                                                               |                  |                    |                                   |             |                       |                                                                                                    |
| 1.進行[通行證                                                             | 申請單新增]作          | 業前,                | 必須先:                              | 完成[進泸       | 卷事由維護]作               | 業。                                                                                                    |
| 2. 若無進港事由                                                            | 1可勾選,請先          | 至基本                | 資料維調                              | 濩>進港        | 事由維護>新增               | 進港事由。                                                                                                    |
| 步驟四.按[+                                                              | -],展開新埠          | 曾申請港               | 专口介                               | 面           |                       |                                                                                                    |

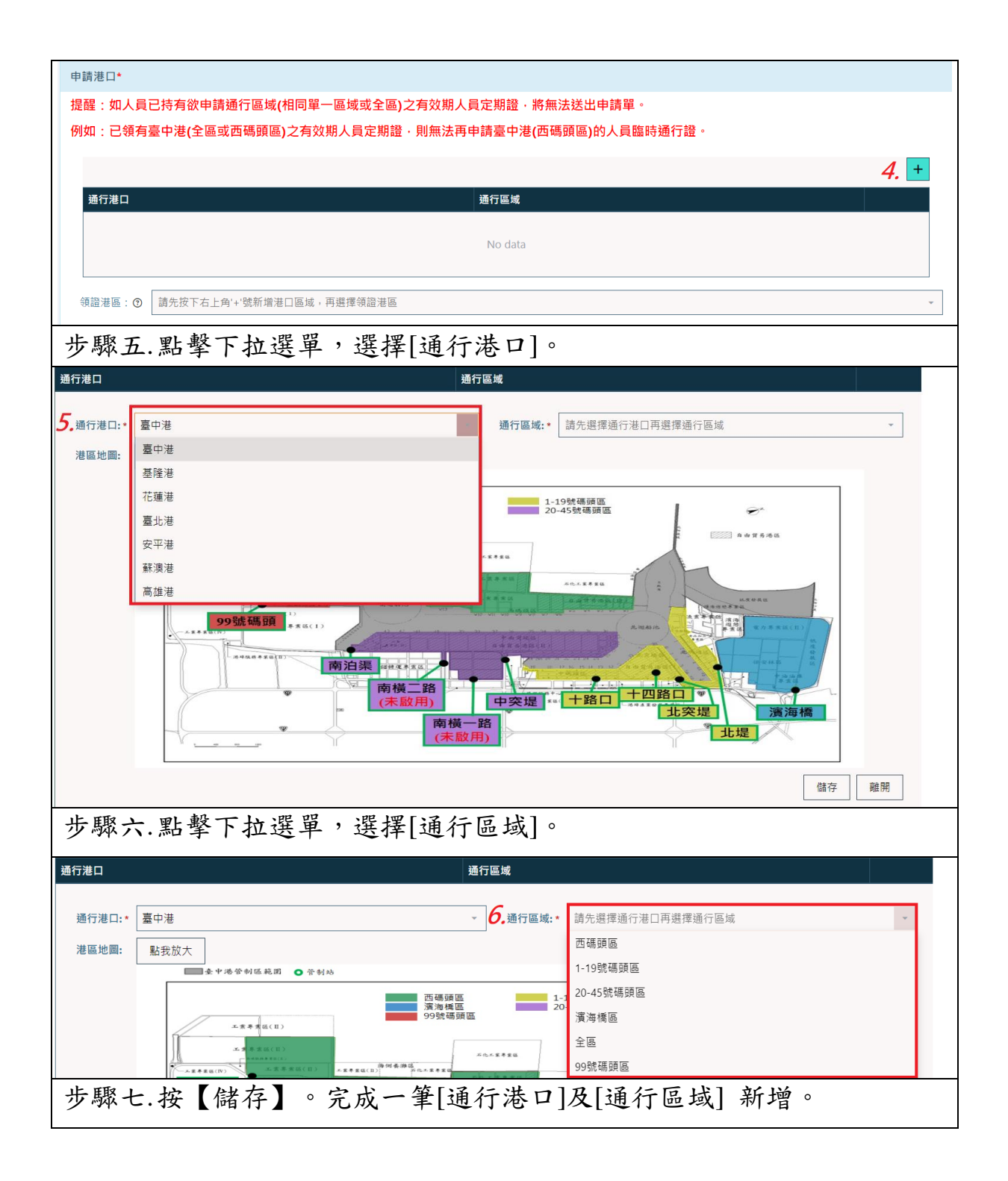

| 通行港口:*                                                                                                    | 臺中港     ~     通行區域:*     西碼頭區     ~                                                                                                    |
|----------------------------------------------------------------------------------------------------|----------------------------------------------------------------------------------------------------|
| 港區地圖:                                                                                                    |                                                                                                    |
| /2 匝 北 圖:                                                                                                    | <complex-block><complex-block></complex-block></complex-block>                                                                                    |
| ※說明                                                                                                    |                                                                                                    |
| 1. 臨時<br>2個(                                                                                                    | ·通行證申請,一筆申請限單一港區/單一通行區域(或全區),如要通行單一港區<br>(含)以上通行區域,通行區域請選[全區]。                                                                                    |
| 2.如需                                                                                                    | ·通行多港區,請做多筆申請單申請。                                                                                                    |
| 步驟                                                                                                    | 八.申請港口資料檢視或修改刪除                                                                                                    |
|                                                                                                    | <ul> <li>(1). 點擊 [修改],可重新選擇該筆通行港口的[通行區域]。<br/>重新選擇後按下【儲存】修改、按下【離開】放棄修改。</li> <li>(2). 點擊 [刪除],刪除該筆 [通行港口]。<br/>按下【Yes】確認刪除、按下【No】放棄刪除。</li> </ul> |
|                                                                                                    |                                                                                                    |
|                                                                                                    | +                                                                                                    |
| 通行港口                                                                                                    | 通行區域 (11) (2)                                                                                                    |
| 臺中港                                                                                                    | 西碼頭區                                                                                                    |
| · 領證港區 : ⑦                                                                                                    |                                                                                                    |
| 步驟                                                                                                    | 九.點擊[領證港區]下拉選單,完成領證港區點選。                                                                                                    |
|                                                                                                    | +                                                                                                    |
| 通行港口                                                                                                    | 通行區域 西洋區域 化石油 化合称 网络马马马马马马马马马马马马马马马马马马马马马马马马马马马马马马马马马马马马                                                                                          |
| <u><u> </u><u> </u></u> |                                                                                                    |
| 領證港區: 💿                                                                                                    | 請无妆卜石上角'+'號制增港凵區域,用選擇領證港區<br>臺中港                                                                                                    |
| 完成[                                                                                                    | 領證港區]選取↓                                                                                                    |

| 甲請港口*                                            |                                       |                                             |                 |               |
|--------------------------------------------------|---------------------------------------|---------------------------------------------|-----------------|---------------|
| 提醒:如人員已持有欲申請通行區域 <b>(</b> 相同單一區域                 | 或全區)之有效期人員定                           | 期證,將無法送出申請單。                                |                 |               |
| 例如:已領有臺中港(全區或西碼頭區)之有效期人員                         | 員定期證·則無法再申請                           | 臺中港(西碼頭區)的人員臨時通行詞                           | <b>澄</b> 。      |               |
|                                                  |                                       |                                             |                 |               |
|                                                  |                                       |                                             |                 | Ŧ             |
| 通行港口                                             | 通行                                    | 丁區域                                         |                 |               |
|                                                  | 四 4                                   |                                             |                 |               |
| · 領證港區: ⑦ 臺中港                                    |                                       |                                             |                 | ÷             |
|                                                  |                                       |                                             |                 |               |
| ※説明:                                             |                                       |                                             |                 |               |
| 1.須完成 [通行港口] 新增去                                 | 並按【儲存】                                | 後,再選擇[領證港                                   | 。               |               |
| 2.選擇[領證港區]後,如有#                                  | 刑除[通行港口                               | ]重作新增港口,                                    | 需重新選擇[領調        | 澄港區]。         |
| 步驟十 通行證預設時間                                      | [開始日期]                                | , 加雲調較日期                                    | ,               | <b>豚T</b> 目 臿 |
| 少城一、迎门迎頂政时间                                      | [册加口切]                                | 2 而 则 正 日 为                                 | 明而这个日           | 间工共重          |
| 新撿選日期(今日                                         | 起14大内)                                | 0                                           |                 |               |
| <b>請領證件人員名留*</b>                                 |                                       |                                             |                 |               |
| NT YORKEN YORK HIT                               |                                       |                                             |                 |               |
| 通行證預設期間                                          |                                       |                                             |                 |               |
| 此期間僅供參考。實際提出申請的通行證有效期間仍以下                        | 方 "確認申請人員" 個別設定                       | 定為主。                                        |                 |               |
| <b>10.</b><br>開始日期: 2024/12/17                   |                                       | 結束日期: 2025/01/16                            |                 |               |
|                                                  |                                       |                                             |                 | _             |
| ▲員查調● ▲ DECEMBER 2024 >                          |                                       |                                             |                 | +             |
| SUN MON TUE WED THU FRI SAT                      | 國簽                                    | <b>壬</b> 撒                                  | 林立世夕            |               |
| 24 25 26 27 26 29 30                             | 國相<br>(All)                           |                                             | 英义姓名            |               |
| E124079432 X X X X X X X X X X X X X X X X X X X | 本國籍                                   | 0913310018                                  | hello           |               |
| S12407943 🕅 🎉 🎉 17 18 19 20 21                   | 本國籍                                   | 0913310017                                  |                 | 修改            |
| Z623456789 22 23 24 25 26 27 28                  | 外國籍                                   | 666666666                                   |                 | 修改            |
| E18354826                                        | 本國籍                                   | 09378374734                                 |                 | 修改            |
|                                                  | 大副笠                                   | 0055065224                                  |                 | 167.74        |
| 步驟十一.設定好開始日                                      | 期,通行證                                 | 即預設時間[結束                                    | <b> </b>        | 需調整日          |
| 期,請點選小                                           | 日曆工具重                                 | 新撿選日期。臨                                     | 時通行證可請          | <b>青領日數</b>   |
| 早長20年,但                                          | 了但 切 温 准                              | 洪東山的古於即                                     | <b>期</b> 明治日。   |               |
| 取衣50入,但                                          | 个付短迴進                                 | 伦争田时月双别                                     | 别间近口。           |               |
| 請領證件人員名單*                                        |                                       |                                             |                 |               |
|                                                  |                                       |                                             |                 |               |
| 通行證預設期間                                          |                                       |                                             |                 |               |
| 此期間僅供參考。實際提出申請的通行證有效期間仍以下                        | 方 "確認申請人員" 個別設定                       | 2為主。<br>11                                  |                 |               |
| 開始日期: 2024/12/17                                 | (ii)                                  | <b>上上</b><br>結束日期: <mark>2025</mark> /01/16 |                 |               |
| 1月本前の                                            |                                       |                                             |                 |               |
|                                                  |                                       | < JANU/                                     | ARY 2025 >      | +             |
| 自分證號 一一一一一一一一一一一一一一一一一一一一一一一一一一一一一一一一一一一一        | 國金額                                   | SUN MON TUE                                 | WED THU FRI SAT |               |
|                                                  | (All)                                 | 29 30 31                                    | 1 2 3 4         |               |
| E124079432 何加加加                                  | 本國籍                                   | 091 12 13 14                                | 0 9 10 11       | 修改            |
| S124079431 甲先生                                   | 本國籍                                   | 091 )9 20 20                                | 22 23 24 25     | 修改            |
| Z623456789 Z623456789                            | 外國籍                                   | 666 26 27 28                                | 29. 30. 30. X   | <u>修改</u>     |
| E18354826 吳添財                                    | 本國籍                                   | 093 🗶 🗶 🗶                                   | XXXX            | 修改            |
| V111600E41 客(地)                                  | 大网络                                   | 005                                         |                 | 岐冲            |
| 步驟十二.人員查詢並加                                      | 入申請人員                                 |                                             |                 |               |
|                                                  | · · · · · · · · · · · · · · · · · · · |                                             |                 |               |
| (1). 點選人員查詢(列                                    | 1表為公司已3                               | 建立人員資料)名單                                   | 頁碼可檢視人員         | 6 資料清         |

|                                                                                                    | 單。點選目的                                                                                                    | 名單。                                                                                                    |                                                                                                    |                                                                                                    |                                                                                                    |
|----------------------------------------------------------------------------------------------------|----------------------------------------------------------------------------------------------------|----------------------------------------------------------------------------------------------------|----------------------------------------------------------------------------------------------------|----------------------------------------------------------------------------------------------------|----------------------------------------------------------------------------------------------------|
| 通行證預設期間                                                                                                    |                                                                                                    |                                                                                                    |                                                                                                    |                                                                                                    |                                                                                                    |
| 此期間僅供參考。實際提出                                                                                                    | 出申請的通行證有效期間仍以                                                                                                | 以下方 "確認申請人員" 個別設定為                                                                                                    | 主。                                                                                                    |                                                                                                    |                                                                                                    |
| 開始日期: 2023/07/04                                                                                                    |                                                                                                    | ā                                                                                                    | 結束日期: 2023/                                                                                                    | 08/03                                                                                                    |                                                                                                    |
| 人員查詢③12.                                                                                                    |                                                                                                    |                                                                                                    |                                                                                                    |                                                                                                    | +                                                                                                    |
| 身分證號                                                                                                    | 姓名                                                                                                    | 國籍                                                                                                    | 手機                                                                                                    | 英文姓名                                                                                                    |                                                                                                    |
|                                                                                                    |                                                                                                    | (AII)                                                                                                    | Ŧ                                                                                                    |                                                                                                    |                                                                                                    |
| 224544444                                                                                                    | 陳測試                                                                                                    | 本國籍                                                                                                    | 098888888                                                                                                    | 8                                                                                                    | <u>修改</u>                                                                                                    |
| 3B12345673                                                                                                    | 修改港區三                                                                                                    | 本國籍                                                                                                    | 091234567                                                                                                    | 8                                                                                                    | <u>修改</u>                                                                                                    |
| B12345672                                                                                                    | 修改港區二                                                                                                    | 本國籍                                                                                                    | 091234567                                                                                                    | 8                                                                                                    | <u>修改</u>                                                                                                    |
| AB12345673                                                                                                    | 新制三                                                                                                    | 本國籍                                                                                                    | 091234567                                                                                                    | 8                                                                                                    | <u>修改</u>                                                                                                    |
| 123456789                                                                                                    | 張小四                                                                                                    | 本國籍                                                                                                    | 091234567                                                                                                    | 8 abcdefg abcdefg                                                                                                    | abcdefg <u>修改</u>                                                                                                    |
| B12345677                                                                                                    | 新制七                                                                                                    | 本國籍                                                                                                    | 091234567                                                                                                    | 8                                                                                                    | <u>修改</u>                                                                                                    |
| 987654321                                                                                                    | 張小花                                                                                                    | 本國籍                                                                                                    | 0902-005-0                                                                                                    | 06                                                                                                    | <u>修改</u>                                                                                                    |
| 224540555                                                                                                    | 林寧四                                                                                                    | ~ 國籍                                                                                                    | 098856555                                                                                                    | 5                                                                                                    | 修改                                                                                                    |
| V224444556                                                                                                    | 陳測試                                                                                                    | 本國籍<br>                                                                                                    | 098765432                                                                                                    | 4                                                                                                    | 修改                                                                                                    |
| AB12345679                                                                                                    | 新制九                                                                                                    | 本國籍                                                                                                    | 091234567                                                                                                    | 8                                                                                                    | 修改                                                                                                    |
|                                                                                                    |                                                                                                    | _                                                                                                    | _                                                                                                    |                                                                                                    | <b>(1).</b> <sup>1</sup> <sup>2</sup> <sup>3</sup> <sup>4</sup>                                                                                                    |
|                                                                                                    |                                                                                                    | 加入申                                                                                                    | 諸人員                                                                                                    |                                                                                                    |                                                                                                    |
| (2)                                                                                                    | 人員查詢列表                                                                                                    | 查詢欄位輸入要                                                                                                    | 查詢的關鍵                                                                                                    | 言詞(姓名、身分言                                                                                                    | 登號)。                                                                                                    |
| Ē                                                                                                    | 點選目的名單                                                                                                    | o                                                                                                    |                                                                                                    |                                                                                                    |                                                                                                    |
|                                                                                                    |                                                                                                    |                                                                                                    |                                                                                                    |                                                                                                    |                                                                                                    |
| 員查詢⑦ 12.                                                                                                    |                                                                                                    |                                                                                                    |                                                                                                    |                                                                                                    |                                                                                                    |
| 員查詢③ <u>12.</u><br>(.                                                                                                    | (2).                                                                                                    |                                                                                                    |                                                                                                    |                                                                                                    | +                                                                                                    |
| 員查詢⑦ <i>12.</i><br>(,<br>)分證號                                                                                                    | 2).<br>姓名                                                                                                    | 國籍                                                                                                    | 手機                                                                                                    | 英文姓名                                                                                                    | •                                                                                                    |
| 員查詢 ① <i>12.</i><br>(.<br>分證號                                                                                                    | 2).<br>姓名<br>陳小玉                                                                                             | 国籍<br>(All)                                                                                                    | 手機<br>~                                                                                                    | 英文姓名                                                                                                    |                                                                                                    |
| 員查詢① <i>12.</i><br>( <i>,</i><br>( <i>,</i><br>( <i>,</i><br>( <i>,</i><br>( <i>,</i><br>( <i>,</i><br>( <i>,</i><br>( <i>,</i>                                                                                                    | 2).<br>姓名<br>陳小玉<br>陳小玉                                                                                      | 回籍<br>(All)<br>本國籍                                                                                                    | 手機<br>~<br>093312312                                                                                                    | 英文姓名<br>3                                                                                                    | -<br>-<br>修改                                                                                                    |
| 員查詢③ <i>12.</i><br>(/.<br>221345993<br>步驟十三.1                                                                                                    | 姓名       陳小玉       目的人員附付                                                                                    | ◎#<br>(All)<br>本國籍<br>件清單檢視並[                                                                                                    | ●<br>②<br>③<br>③<br>③<br>③<br>3<br>3<br>3<br>選<br>](或<br>〕                                                                                                    | 英文姓名<br>3<br>取消)                                                                                                    | 4<br>                                                                                                    |
| 員查詢③ <i>12.</i><br>(/.<br>221345993<br>步驟十三.1<br><sup>実</sup>                                                                                                    | 2).<br><u>姓名</u><br>陳小玉<br>目的人員附有<br>佔擊檔案縮圖。                                                                 | <ul> <li>IIII</li> <li>▲國籍</li> <li>件清單檢視並[</li> <li>左側▶▼可於下方</li> </ul>                                                                                                    | →<br>→<br>→<br>→<br>→<br>→<br>→<br>→<br>→<br>→<br>→<br>→<br>→                                                                                                    | 英文姓名       3       取消)       檢視檔案內容。                                                                                                    |                                                                                                    |
| 員查詢⊙ <i>12.</i><br>(/<br>221345993<br>步驟十三.1<br>実<br>歩驟十四.1                                                                                                    | 2).<br>姓名<br>陳小玉<br>目的人員附有<br>指撃檔案縮圖2<br>按【加入申言                                                              | <ul> <li>■#</li> <li>(AII)</li> <li>本國籍</li> <li>件清單檢視並[</li> <li>左側▶▼可於下方</li> <li>請人員】。</li> </ul>                                                                                                    | 手機       093312312       勾選](或耳       展開/收合                                                                                                    | <sup>英文姓名</sup><br>3<br>取消)<br>檢視檔案內容。                                                                                                    |                                                                                                    |
| ↓ 5 題號 12.   ↓ 5 題號 12.   ↓ 5 題 十 三.1   歩 题 十 三.1   歩 题 十 四.1   ⑦ 題號                                                                                                    | 2).<br><u>姓名</u><br>陳小玉<br>目的人員附有<br>佔擊檔案縮圖。<br>按【加入申言                                                       | <ul> <li>■#</li> <li>(All)</li> <li>本國籍</li> <li>件清單檢視並[</li> <li>左側▶▼可於下方</li> <li>靖人員】。</li> </ul>                                                                                                    | →<br>→<br>→<br>→<br>→<br>→<br>→<br>→<br>→<br>→<br>→<br>→<br>→                                                                                                    | 英文姓名       3       取消)       檢視檔案內容。                                                                                                    | 修改                                                                                                    |
| ↓ 章章章章 12.   ↑ 章章章章 12.   ↑ 章章章 12.   ↑ 章章章 12.   ↑ 章章章 12.   ↓ ○ 章章 12.   ↓ ○ 章章 12.   ↓ ○ 章章 12.   ↓ ○ 章章 12.   ↓ ○ 章章 12.   ↓ ○ 章章 12.   ↓ ○ 章章 12.   ↓ ○ 章章 12.   ↓ ○ 章章 12.   ↓ ○ 章 12.   ↓ ○ 12.   ↓ ○ 章 12.   ↓ ○ 章 12.   ↓ ○ 12.   ↓ ○ 章 12.   ↓ ○ 章 12.   ↓ ○ 章 12.   ↓ ○ 12.   ↓ ○ 12.   ↓ ○ 12.   ↓ ○ 12                                                                                                    | 2).<br><u>姓名</u><br>陳小玉<br>目的人員附伯<br>佔擊檔案縮圖之<br>安【加入申書<br><u>姓名</u><br>陳小玉                                   | <ul> <li>■#         <ul> <li>(AII)</li></ul></li></ul>                                                                                                    | 手機       093312312       勾選](或耳       展開/收合                                                                                                    | <sup>英文姓名</sup><br>3<br>取消)<br>·檢視檔案內容。<br><sup>英文姓名</sup>                                                                                                    | · · · · · · · · · · · · · · · · · · ·                                                                                                    |
| <ul> <li>■查詢③ 12.</li> <li>(/.</li> <li>分韻號</li> <li>21345993</li> <li>步縣十三.1</li> <li>馬縣十三.1 第 第 上 即歌十四.1 分韻號 21345993</li></ul>                                                                                                    | 2).<br><u>姓名</u><br>陳小玉<br>目的人員附伯<br>佔擊檔案縮圖之<br>安【加入申言<br><u>姓名</u><br>陳小玉                                   | <ul> <li>■</li> <li>(AII)</li> <li>本國籍</li> <li>件清單檢視並[</li> <li>左側▶▼可於下方</li> <li>靖人員】。</li> <li>■</li> <li>■</li> <l< td=""><td>手機       093312312       勾選](或耳       長開/收合       手機       093312312</td><td>英文姓名       3       3       取消)       檢視檔案內容。       英文姓名       3</td><td>· 修改</td></l<></ul>                                                                                                    | 手機       093312312       勾選](或耳       長開/收合       手機       093312312                                                                                                    | 英文姓名       3       3       取消)       檢視檔案內容。       英文姓名       3                                                                                                    | · 修改                                                                                                    |
| 建動 <i>12.</i><br>(1)<br>(1)<br>(1)<br>(1)<br>(1)<br>(1)<br>(1)<br>(1)                                                                                                    | 2).         姓名         陳小玉         目的人員附伯         25 檔案縮圖。         安【加入申言         獎名         陳小玉         陳小玉 | ■         (AII)         本國籍         件清單檢視並[         左側▶▼可於下方         請人員】。         ■         (AII)         本國籍                                                                                                    | ×<br>093312312<br>勾選](或耳<br>長開/收合<br>¥<br>093312312<br>093312312                                                                                                    | 英文姓名       3       3       3       和消)       ·檢視檔案內容。       英文姓名       3                                                                                                    |                                                                                                    |
| 電動で 12. ( , 分置號 21345993   步縣十三.1   步縣十四.1   分置號 21345993                                                                                                    | 2).         姓名         陳小玉         目的人員附伯         路攀檔案縮圖。         該         【加入申言         陳小玉         陳小玉    | ■         (AII)         本國籍         件清單檢視並[         左側▶▼可於下方         請人員】。         Image: Contract of the second second s | 手機       093312312       勾選](或耳       人援]/(女子       展開/收合       ●       ●       ●       ●       ●       ●       ●       ●       ●       ●       ●       ●       ●       ●       ●       ●       ●       ●       ●       ●       ●       ●       ●       ●       ●       ●       ●       ●       ●       ●       ●       ●       ●       ●       ●       ●       ●       ●       ●       ●       ●       ●       ●       ●       ●       ●       ●       ●       ●       ●       ●       ●       ●       ●       ●       ●       ●       ●       ●       ●       ●       ●                                                                                                    | 英文姓名       3       3       取消)       檢視檔案內容。       英文姓名       3                                                                                                    | ·····································                                                                                                    |
| <ul> <li>■查詢③ 12.</li> <li>(/.</li> <li>分組號</li> <li>注1345993</li> <li>步縣十三.1</li> <li>影縣十四.1</li> <li>分組號</li> <li>21345993</li> <li>13.</li> <li>図 附件</li> </ul>                                                                                                    | 2).<br>姓名<br>陳小玉<br>目的人員附伯<br>指撃檔案縮圖2<br>按【加入申書<br>姓名<br>陳小玉                                                 | <ul> <li>■</li> <li>(All)</li> <li>本國籍</li> <li>件清單檢視並[</li> <li>左側→ 「可於下方</li> <li>靖人員】。</li> <li>■</li> <li>■</li></ul>                                                                                                    |                                                                                                    | 英文姓名       3       取消)       松視檔案內容。       英文姓名       3       上傳樔名                                                                                                    | · · · · · · · · · · · · · · · · · · ·                                                                                                    |
| 員查詢③ <i>12.</i><br>(/<br>·分趨號<br>221345993<br>步 驟 十 三 . 1<br>累<br>步 驟 十 四 . 才<br>分趨號<br>21345993<br>21345993<br><i>13.</i><br>☑ 附件<br>☑ <sup>1</sup> □                                                                                                    | 2).<br>姓名<br>陳小玉<br>目的人員附伯<br>告撃檔案縮圖。<br>安【加入申書<br>「<br>陳小玉<br>陳小玉                                           | ■<br>(All)<br>本國籍<br>件清 單 檢 視 並 [<br>左側→ 「可於下方<br>請人員】。                                                                                                    | ¥<br>093312312<br>勾選](或〕<br>長開/收合                                                                                                    | 英文姓名           3         「           3         「           1         「           1         ()           1         ()           1         ()           1         ()           2         ()           3         ()           3         ()           4         ()           4         ()           4         ()           4         ()           4         ()                                                                                                    |                                                                                                    |
| 真查詞③ 12.<br>(A)<br>(A)<br>(A)<br>(A)<br>(A)<br>(A)<br>(A)<br>(A)                                                                                                    | 2).<br>姓名<br>陳小玉<br>目的人員附伯<br>告撃檔案縮圖。<br>安【加入申書<br>「<br>陳小玉<br>陳小玉                                           | ■籍       (AII)       本國籍       件清 單 檢 視 並 [       左側 → 可於下方       請人員】。       國籍       (AII)       本國籍       日本國籍       (AII)       本國籍       個4       個人身份證反面(-張)                                                                                                    |                                                                                                    | 英文姓名           3         「           3         「           1         「           2         「           2         「           3         「           3         「           3         「           5         「           4         上傳催名           4         在職證明.pdf           5         「                                                                                                    | ・<br>・<br>・<br>・<br>・<br>・<br>・<br>・<br>・<br>・<br>・<br>・<br>・<br>・                                                                                                    |
| ●查詢① 12.<br>(/.<br>分證號<br>221345993<br>步 驟 十 三.1<br>案<br>步 驟 十 四.1<br>分證號<br>21345993                                                                                                    | 2).         聚4         陳小玉         目的人員附伯         沿撃檔案縮圖。         次安【加入申言         陳小玉         陳小玉            | ■額       (All)       本國籍       (牛清 單 檢 視 並 [       左側▶ ▼可於下方       清人員】。            「(All)       本國籍       (All)       本國第       (All)       本國第       (All)       本國第       (All)       本國第       (All)       (All)                                                                                                    | 手機         ○         ○         ○         ○         ○         ○         ○         ○         ○         ○         ○         ○         ○         ○         ○         ○         ○         ○         ○         ○         ○         ○         ○         ○         ○         ○         ○         ○         ○         ○         ○         ○         ○         ○         ○         ○         ○         ○         ○         ○         ○         ○         ○         ○         ○         ○         ○         ○         ○         ○         ○         ○         ○         ○         ○        <                                                                                                    | 英文姓名           3         「           取消)            法檢視檔案內容。            英文姓名            支援            支援            支援            支援            支援            支援            支援            支援            支援            支援            支援            支援            支援            支援            支援            支援             支援             支援              支援               支援                支援                 支援                 支援              <                                                                                                    |                                                                                                    |
| ■                                                                                                    | 2).<br><u>姓名</u><br>陳小玉<br>目的人員附伯<br>告撃檔案縮圖之<br>安【加入申書<br><u>姓名</u><br>陳小玉<br>陳小玉                            | ■額       (AII)       本國籍       (牛清 單 檢 視 並 [       左側 → 可於下方       方 員 】。       満 人員 】。       「(AII)       本國籍       (AII)       本國籍       (AII)       本國籍       個人身份證页面(一張)       個人身份證页面(一張)                                                                                                    | × ■<br>・ ■<br>・ ■<br>・ ■<br>の93312312<br>(或耳<br>・ 展開 / 收合<br>・ ●<br>・ ●<br>・ ■<br>・ ■<br>・ ■<br>・ ■<br>・ ■<br>・ ■<br>・ ■<br>・ ■                                                                                                    | 英文姓名           3         「           取消)            決検視、檔案內容。            英文姓名            支援            支援            支援            支援            支援            支援            支援            支援            支援            支援            支援            支援            支援            支援            支援            支援             支援             支援              支援               支援                支援                 支援                 支援 <th< td=""><td>・・・・・・・・・・・・・・・・・・・・・・・・・・・・・・・・・・・・</td></th<>                                                                                                    | ・・・・・・・・・・・・・・・・・・・・・・・・・・・・・・・・・・・・                                                                                                    |
| 員查詞③ 12.<br>(/.<br>221345993<br>步驟十三.1<br>実<br>步驟十四.1<br>221345993<br>7分韻號<br>221345993<br>221345993<br>7分韻號<br>221345993<br>221345993<br>221345993<br>221345993<br>221345993<br>221345993<br>221345993<br>(/.<br>)<br>(/.<br>)<br>(/.<br>(/.<br>))<br>(/.<br>)<br>(/.<br>)<br>(/.<br>)<br>(/.<br>)<br>(/.<br>)<br>(/.<br>)<br>(/.<br>)<br>(/.))<br>(/.<br>)<br>(/.<br>)<br>(/.<br>)<br>(/.<br>)<br>(/.<br>)<br>(/.<br>)<br>(/.<br>)<br>(/.<br>)<br>(/.<br>)<br>(/.<br>)<br>(/.<br>)<br>(/.<br>)<br>(/.<br>)<br>(/.<br>)<br>(/.<br>)<br>(/.<br>)<br>(/.<br>)<br>(/.<br>)<br>(/.<br>)<br>(/.<br>)<br>(/.<br>)<br>()<br>(/.<br>)<br>(/.<br>)<br>(/.<br>)<br>(/.<br>)<br>()<br>(/.<br>)<br>()<br>)<br>(/.<br>)<br>()<br>)<br>() | 2).         陳小玉         陳小玉         目的人員附伯         皆攀檔案縮圖。         次         「陳小玉         陳小玉                | ■箱         (AII)         本園箱         (AII)         本園箱         (牛清 單 檢 視 並 [         左 側 > 「可於下方         清 人 員 】 。         満 人 員 】 。         (AII)         本國籍         (AII)         本國籍         (AII)         本國籍         (AII)         本國籍         (AII)         (AII)         本國籍         (AII)         本國籍         (AII)         (AII)         (AII)         (AII)         (AII)         (AII)         (AII)         (AII)         (AII)         (AII)         (AII)         (AII)         (AII)         (AII)         (AII)         (B人身份證反面(-張)         (B人身份證反面(-張)                                                                                                    | ¥機         ○         ○         ○         ○         ○         ○         ○         ○         ○         ○         ○         ○         ○         ○         ○         ○         ○         ○         ○         ○         ○         ○         ○         ○         ○         ○         ○         ○         ○         ○         ○         ○         ○         ○         ○         ○         ○         ○         ○         ○         ○         ○         ○         ○         ○         ○         ○         ○         ○         ○         ○         ○         ○         ○         ○        <                                                                                                    | 英文姓名           3         「           3         「           3         「           次方)         一           検視檔案内容。         「           5         「           3         「           3         「           3         「           4         「           4         「           5         「           5         「           6         日間證明.pdf           5         「           6         身份證正面.jpg                                                                                                    | (日本の) (日本の) < |
| 員查詞 ◎ 12.<br>(/<br>/分組號<br>221345993<br>步 驟 十 三 .  <br>※<br>步 驟 十 四 . 才<br>分組號<br>221345993<br>21345993<br>21345993                                                                                                    | 2).<br>姓名<br>陳小玉<br>目的人員附伯<br>指撃檔案縮圖。<br>按【加入申該<br>////////////////////////////////////                      | ■額         (AI)         本國籍         件清單檢視並[         左側>         可於下方         清人員】。         個指         (AI)         本國籍         個(AI)         本國籍         個人身份證反面(一張)         個人身份證正面(一張)         個人身份證正面(一張)                                                                                                    | 手機         093312312         勾選](或耳         不属開/收合         ●         ●         ●         ●         ●         ●         ●         ●         ●         ●         ●         ●         ●         ●         ●         ●         ●         ●         ●         ●         ●         ●         ●         ●         ●         ●         ●         ●         ●         ●         ●         ●         ●         ●         ●         ●         ●         ●         ●         ●         ●         ●         ●         ●         ●         ●         ●         ●         ●         ●         ●         ● <td>英文姓名           3         「           3         「           取 消)         検視檔案內容。           数文姓名         第次父父名           取 消)         検視檔案內容。           第次第3         「           3         「           3         「           5         「           第(前線名)         「           5         「           5         「           5         「           5         「           5         「           5         「           5         「           5         「           5         「           5         「         「           6         「         「         「           6         「         」         」         」           6         「         」         」         」         」           6         」         」         」         」         」         」           6         」         」         」         」         」         」           7         」         」         」         」         <th」< th="">         」</th」<></td> <td>・・・・・・・・・・・・・・・・・・・・・・・・・・・・・・・・・・・・</td> | 英文姓名           3         「           3         「           取 消)         検視檔案內容。           数文姓名         第次父父名           取 消)         検視檔案內容。           第次第3         「           3         「           3         「           5         「           第(前線名)         「           5         「           5         「           5         「           5         「           5         「           5         「           5         「           5         「           5         「           5         「         「           6         「         「         「           6         「         」         」         」           6         「         」         」         」         」           6         」         」         」         」         」         」           6         」         」         」         」         」         」           7         」         」         」         」 <th」< th="">         」</th」<> | ・・・・・・・・・・・・・・・・・・・・・・・・・・・・・・・・・・・・                                                                                                    |
| 12. (. · · · · · · · · · · · · · · · · · ·                                                                                                    | 2).<br><u>姓名</u><br>陳小玉<br>目的人員附伯<br>告撃檔案縮圖之<br>按【加入申書<br><u>姓名</u><br>陳小玉<br>·                              | ■         (AII)         本國籍         件清單檢視並[         左側>         可於下方         清人員】。         國籍         (AII)         本國籍         (AII)         本國籍         (AII)         本國籍         (AII)         本國籍         (AII)         本國籍         (AII)         本國籍         (AII)         本國籍         (AII)         本國籍         (AII)         (AII)         本國籍         (AII)         (AII)         (                                                                                                    | 手機       093312312       勾選](或耳       保開/收合       093312312       ●       ●       ●       ●       ●       ●       ●       ●       ●       ●       ●       ●       ●       ●       ●       ●       ●       ●       ●       ●       ●       ●       ●       ●       ●       ●       ●       ●       ●       ●       ●       ●       ●       ●       ●       ●       ●       ●       ●       ●       ●       ●       ●       ●       ●       ●       ●       ●       ●       ●       ●       ●       ●       ●       ●       ●       ●       ●       ●       ●       ●       ●                                                                                                    | 英文姓名           3         「           3         「           1         「           1         「           1         「           1         「           1         「           1         「           1         「           1         「           2         「           2         「           3         「           3         「           4         上傳機名           4         年職證明.pdf           5         「           1         身份證反面.jpg           1         身份證正面.jpg                                                                                                    | ・<br>・<br>・<br>・<br>・<br>・<br>・<br>・<br>・<br>・<br>・<br>・<br>・<br>・                                                                                                    |
| 主語章 12.                                                                                                    | 2).<br><u> <u> </u> <u> <u> </u> <u> </u> <u> </u> <u> </u> <u> </u> <u> </u> <u> </u> <u></u></u></u>       | ■額         (AII)         本國籍         (牛清 單 檢 視 並 [         左側>         可於下方         請人員】。         國籍         (AII)         本國籍         (AII)         本國籍         個人身份證反面(一張)         個人身份證正面(一張)         14. 加入年         寸件)請先至基本                                                                                                    | 手機         093312312         勾選](或耳         病源(人)         小         093312312         小         小         小         小         小         093312312         小         小         小         093312312         小         小         093312312         小         小                                                                                                    | 英文姓名       3     「       取 消)     検視檔案内容。       英文姓名       酸視檔案内容。       第次第)       *       第次第)       第次第一次       第の證页面.jpg       身份證页面.jpg       身份證页面.jpg       月資料>新增人員                                                                                                    | うままでは、、、、、、、、、、、、、、、、、、、、、、、、、、、、、、、、、、、                                                                                                    |

| 步驟十五.確認                            | 申請人員資料                       |                 |                          |                            |                       |
|------------------------------------|------------------------------|-----------------|--------------------------|----------------------------|-----------------------|
| (1). 按【值<br>棄修已                    | 冬改】可修改此筆通行證開<br>文按[離開])。     | 始日期、結束E         | ]期。完                     | 成修改按[{                     | 諸存](放                 |
| (2). 按【#                           | 削除】可删除此筆請領通行                 | 證人員。            |                          |                            |                       |
| 確認申請人員 15.                         |                              |                 |                          |                            |                       |
| 身分證號                               | 姓名                           | 國籍              | 開始日期                     | 結束日期                       | (1)(2)                |
| S221345993                         | 陳小玉                          | 本國籍             | 2025/05/15               | 2025/06/14                 | 修改刪除                  |
| 修改此筆(如有)<br>日期)、結束日身               | 多筆人員資料,可各別<br>朝↓             | 修改)通行證[         | <b>昇始日</b> 其             | 用(今日起                      | 14天內                  |
| 身分證號                               | 姓名                           | 國籍              | 開始日期                     | 結束日期                       |                       |
| S221345993                         | 陳小玉                          | 本國籍             | <mark>2025</mark> /05/15 | 2025/06/14                 | □ 儲存離開                |
| S221345666                         | 林小英                          | 本國籍             | <                        | MAY 2025                   | <u> </u>              |
| 附件 身分證號                            | 附件種類                         | 附任              | SUN MON                  | TUE WED THU FRI            | SAT                   |
| > S221345993                       | 在職證明(一張)                     | 在理              | 27 26<br>X X             | 20 30 X X<br>X X X X       | ×<br>)0 <sup>割除</sup> |
| S221345993                         | 個人身份證反面(一碼)                  | 身在              | X X                      | ) 🤾 ) 🍕 🚺 16               | 17 删除                 |
|                                    |                              | 201             | 25 26                    | 20 21 22 23<br>27 28 29 30 | 24 3(                 |
| > \$221345993                      | 個人身份證正面(一張)                  | 身份              | 31 × ×                   | XXXX                       | <u>× 副除</u>           |
| 步驟十六.確認<br>(1). 多筆/                | 申請人員附件<br><員,點選確認申請人員資       | 料列,可切换]         | 下方人員                     | 附件檢視清                      | 青單。                   |
| 身分證號                               | 姓名                           | 國籍              | 開始日期                     | 結束日期                       |                       |
| S221345993 (1).                    | 陳小玉                          | 本國籍             | 2025/05/15               | 2025/06/14                 | 修改删除                  |
| S221345666<br>確認申請人員附件 <b>16</b> . |                              | 本國籍             | 2025/05/15               | 2025/06/14                 | 修改删除                  |
| 附件 身分證號                            | 附件種類                         | Pf3f4           | 檔名                       |                            |                       |
| S221345993                         | 在職證明(一張)                     | 在職              | 證明.pdf                   |                            | 删除                    |
| S221345993                         | 個人身份證反面(一張)                  | 身份              | 證反面.jpg                  |                            | 删除                    |
| S221345993                         | 個人身份證正面(一張)                  | 身份              | 證正面.jpg                  |                            | 刪除                    |
| (2). 按點書<br>(3). 按【#               | 聲檔案縮圖左側 ▼可於-<br>別除】可刪除此筆申請人員 | 下方展開/收合檢<br>附件。 | 視檔案內                     | 9容。                        |                       |

| 確認申請人員                         |                                   |       |             |            |                |
|--------------------------------|-----------------------------------|-------|-------------|------------|----------------|
| 身分證號<br>                       | 姓名                                | 國籍    | 開始日期        | 結束日期       |                |
| S221345993                     | 陳小玉                               | 本國籍   | 2025/05/15  | 2025/06/14 | 修改删除           |
| S221345666                     | 林小英                               | 本國新   | 2025/05/15  | 2025/06/14 | 修改删除           |
| 確認申請人員附件 16.                   |                                   |       |             |            |                |
| 附件 <b>身分證號</b>                 | 附件種類                              | 附     | 件檔名         |            |                |
| > 🐘 🕴 S221345666               | 個人身份證反面(一張)                       | IC    | )反面NEW.JPG  |            | 删除             |
| (2).                           |                                   |       |             |            |                |
| S221345666                     | 在職證明(一張)                          | 右     | 職證明.pdf     |            | <i>(3),</i> ⊪⊯ |
|                                |                                   |       | ID (1) i= - |            | mire           |
| 5221345666                     | 1 國人照方(一號)                        | 0     | IP (1).Jpg  |            | 加压             |
| > S221345666                   | 個人身份證正面(一張)                       | 10    | )正面.JPG     |            | 刪除             |
|                                |                                   |       |             |            |                |
| 容。<br>步驟十八.按【送出「<br>※若無法送出,請檢查 | 申請】。<br>所有欄位是否完成選填,並依             | 提示    | :修正。再:      | 按【送出日      | 申請】。           |
| 申請單資訊                          |                                   |       |             |            |                |
|                                |                                   |       |             |            |                |
| 送單日期: 2025/05/15               | <b>a</b>                          |       |             |            |                |
|                                |                                   |       |             |            |                |
|                                | 17. 🛃 我已閱讀並接受個資同意使用/授權聲明/危害告知事項內容 | 閱讀    |             |            |                |
|                                | ※請確認「進港事由」及「人員」附件檔案是否存在後,才能送出     | 出申請單※ |             |            |                |
|                                |                                   |       |             |            |                |
|                                |                                   | + .T. | T HOW F     |            |                |
| 說明:自114/5/20起                  | ,人員「臨時通行證」甲言                      | 青篅    | 冉新增         | 清晰可旁       | 甲之彩            |
| 色個人大頭照」,若                      | 無照片資料則無法送出申                       | 請。    |             |            |                |
|                                |                                   | /4    |             |            |                |
| ha                             | a utrop tw 顯示                     |       |             |            |                |
| ne i                           | J.utron.tw 額小                     |       |             |            |                |
| S22                            | 1345993 人員附件無照片資料,無法送出            |       |             |            |                |
|                                |                                   |       | 確定          |            |                |
| 步驟十九.當附件資源                     | 料已齊全再送出,系統回位                      | 饋申    | 請成功说        | 长出訊息       | ,按             |
| 【確定】                           |                                   |       |             |            |                |
|                                |                                   |       |             |            |                |
| hep.                           | utron.tw 網不                       |       |             |            |                |
| 申請單                            | 禪【TM01-11405-00002】資料已經成功儲存       | ,請至   | 【查詢列印作      |            |                |
| 業/申                            | 請進度】查看申請單進度!                      |       |             |            |                |
|                                |                                   | 19    | 確定          |            |                |
| ※說明:                           | ·                                 |       |             |            |                |
|                                | • • • • • • • • • • • •           |       |             |            |                |
| 欲查詢已經成功儲存                      | 申請單資料,請至【查詢                       | 列印    | 7作業/申       | 請進度查       | 查詢/通           |
| 行證申請查詢】查看                      | 申請單進度。                            |       |             |            |                |

## 人員通行證\_臨時申請單\_查詢申請單

| 步驟一.點過                   | 選左邊功                    | 能列的[查                        | : 詢列印作              | 業/申請進            | 度查詢                        | /通行語              | 證申請     | 查        |
|--------------------------|-------------------------|------------------------------|---------------------|------------------|----------------------------|-------------------|---------|----------|
| [1]                      | 0                       |                              |                     |                  |                            |                   |         |          |
|                          | +                       | + - 14 19                    | بد ملہ ک            |                  |                            |                   |         |          |
| 步驟二.甲言                   | 青進度列                    | 表區檢視                         | 與查詢                 |                  |                            |                   |         |          |
| (1). 關鍵字                 | 詞查詢                     |                              |                     |                  |                            |                   |         |          |
| 抽灵棚                      | <b>位龄</b> λ 亜           | 包杏韵的服                        | 建空詞(例               | 如 由 詰 留          | 3匙)。                       |                   |         |          |
| 这寸佩                      | 山間へる                    | 5旦的的师                        | 政丁可(历               | X1, 17 明 千       | - 300/                     |                   |         |          |
| (2). 可由標:                | 題列,黑                    | 占墼標題右                        | 創▲▼調                | 整列表排             | 序檢視                        | (例如.              | 日期排     | <u> </u> |
| () 定)。                   |                         |                              | v •                 |                  | , , ,,,,,,,                |                   |         |          |
| 厅                        |                         |                              |                     |                  |                            |                   |         |          |
| (3). 可由所                 | 有列表頁                    | <b>〕</b> 碼清單,                | 切換頁面;               | 檢視申請.            | 單。                         |                   |         |          |
|                          |                         |                              |                     |                  | ·                          |                   |         |          |
| 回人員通行證 (2) 申             | 請進度 2.                  |                              |                     |                  |                            |                   |         |          |
|                          | 1.已審核完成之通               | 行證進度狀態為"製證中"                 | ,後續進度狀態查詢請至人        | 、員通行證查詢/車輛通行     | 證查詢。                       |                   |         |          |
| ■ 基本資料維護                 | 2.臨時通行證之進)              | 芟狀態若為"製證中",即                 | · 刘                 | 1/車輛臨時通行證列印」     | 且接列印使用。                    |                   | (1)     |          |
| Q.申請進度查詢                 | 青單號:                    | 領證港區: 全部 ∨ 送件者:              | 人名/車牌:              | 通行證種類:           | 全部 ¥ 進度: 全部                | ▼ 查詢              | (1).    |          |
| <b>1. ③ 通行證申請查詢</b>      | 顯示 10 🗸 項結果             | 2).                          |                     |                  |                            |                   |         |          |
| ③ 續卡申請查詢                 | 申請單號                    | ◆ 領證港區 ◇ 臨時證通                | 行區域                 | 送件者              | ♦ 人名/車牌                    | 通行證種類             | ↓ 進度    |          |
| ③ 通行區域異動申請查<br>珈         | TM01-11405-00002        | 高雄港 高雄港-南                    | 星、洲際商港區 2025-05-1   | 5 15:45:56 陳玉美   | 林小英,陳小玉                    | 臨時證               | 申請中     | 明細       |
| Q. 通行證查詢 <               | TM01-11405-00001        | 臺中港 臺中港-西                    | 馬頭區 2025-05-1       | 3 09:46:47 羅測試   | ED                         | 臨時證               | 甲請中     | 明細       |
| Q. 註銷進度查詢 〈              | FM01-11404-00021        | 臺中港                          | 2025-04-1           | 0 15:17:11 申請人一號 | TEST032005                 | 定期證               | 港務管察總隊  | 明細       |
| Q、屆期通行證查詢 <              | FM01-11404-00020        | 臺中港                          | 2025-04-1           | 0 15:14:02 申請人一號 | TEST032105                 | 定期證               | 申請中     | 9348     |
| Q 管制查扣紀錄查詢 〈             | TM01-11404-00001        | 高雄港 高雄港-全                    | 區 2025-04-1         | 0 12:07:03 测站    | PStest                     | 臨時證               | 申請中     | 9368     |
| ③ 領證通知信查詢                | FM01-11404-00019        | 臺中港                          | 2025-04-0           | 9 17:09:22 申請人一號 | 測簡訊二                       | 定期證               | 港務警察總隊  | 明細       |
| Q、臨時通行證列印 <              | FM01-11404-00018        | 臺中港                          | 2025-04-0           | 9 17:04:32 申請人一號 | 林小英                        | 定期證               | 港務警察總隊  | 明細       |
| う 通行記點異常紀錄 <             | FM01-11404-00017        | 臺中港                          | 2025-04-0           | 9 16:57:48 申請人一號 | 羅二三                        | 定期證               | 港務警察總隊  | 9348     |
| 通行證資訊網                   | FM01-11404-00016        | 臺中港                          | 2025-04-0           | 9 16:50:52 申請人一號 | 李大花                        | 定期證               | 港務警察總隊  | 9348     |
| ? 通行證操作手冊                | FM01-11404-00015        | 高雄港                          | 2025-04-0           | 9 11:43:26 測站    | TESTPS1(退件)                | 定期證               | 審核退件    | 明網       |
| 自申請常見問題與解答               | 顯示第 1 至 10 項結果,共        | 1,065 項                      |                     |                  | <i>(3),</i>                | 1 2 3             | 4 5 107 | 下一頁      |
| 步驟三.按                    | 【明細】                    | 檢視完整                         | 申請內容及               | <b>、</b> 審核紀錡    | × °                        |                   |         |          |
| 申請進度                     |                         |                              |                     |                  |                            |                   |         |          |
| 1 已寒核完成之通行               | <b>諮准</b> 度狀能為"劁        | 登山",後續進度狀能                   | 杏詢請至人昌通行證者          | 動/車輛通行證查詢        | 0                          |                   |         |          |
| 3 2.臨時通行證之進度             | 战起之及从忽然了袭击<br>状態若為"製證中" | ,即可至「人員臨時                    | 通行證列印/車輛臨時          | 通行證列印」直接列        | 印使用。                       |                   |         |          |
| 申請單號: 領                  | ·證港區: 全部 > 送            | 件者:                          | 人名/車牌:              | 通行證種類:全部 >       | <b>進度:</b> 全部              | ✓ 查詢              |         |          |
|                          |                         |                              |                     |                  |                            |                   |         |          |
| 顯示 10 ∨ 項結果              | 4百+49-141 回             | <b>咕姆法尔</b> 国 <del>法</del>   | ▲ 送供口期              | 送供李 ▲ 14         | z,/mi/da ≜ }3              | 5/二+B4553         | )#= m=  |          |
| 中的甲亚<br>TM01-11405-00002 | 高雄港 高级                  | #70020017004%<br>推港-南星、洲際商港區 | 2025-05-15 15:45:56 | 陳玉美 林小           | <b>ユノギル</b> 戸 知<br>英,陳小玉 臨 | 11 Ja고(耀) (<br>诗證 | 申請中     | 3 明編     |
| 上服一 日日                   | 日[] 只一                  | ーホマノーン                       | 由井里四                | x - 1            |                            |                   | -       | **       |
| <b>亚</b> 聯四. 展開          | 刊人貝岛                    | 时现打篮                         | : 甲 萌 里 明 約         | 細】。              |                            |                   |         |          |

| 他争田                                                                                                    |       |              |            |                      |                       |                            |             |             |     |          |      |  |
|----------------------------------------------------------------------------------------------------|-------|--------------|------------|----------------------|-----------------------|----------------------------|-------------|-------------|-----|----------|------|--|
| 進港事由                                                                                                    |       | 已審核港口        |            |                      | 期間起                   |                            |             | 間起日         |     |          |      |  |
| 青潔 物式容明文                                                                                                    | ታ     |              | 基隆港,台北     | 港,台中港,高雄             | 港                     | 2                          | 024/03/0    | 5           |     | 2029/12/ | 31   |  |
| 檔案                                                                                                    | 種類    |              | 合約或2       | て件名稱                 |                       |                            | 上傳檔         | 洺           |     |          |      |  |
| Andrewski andrewski andre | 合約    | 合約           |            |                      |                       |                            | 租賃契         | 約書.png      |     |          |      |  |
|                                                                                                    |       |              |            |                      |                       |                            |             |             |     |          |      |  |
|                                                                                                    | 證明又任  | F            | 圖月         |                      |                       |                            | spy_P       | NG25.png    |     |          |      |  |
| - <b>E</b>                                                                                                    | 證明文件  | ŧ            | 測試圖月       | ť                    |                       |                            | OIP (1      | ).jpg       |     |          |      |  |
| i證港區                                                                                                    |       |              |            |                      |                       |                            |             |             |     |          |      |  |
| 證港區:                                                                                                    | 高雄港   |              |            |                      |                       |                            |             |             |     |          |      |  |
| 領證件 人員                                                                                                    |       |              |            |                      |                       |                            |             |             |     |          |      |  |
| 領證件 人員                                                                                                    | 名單    |              |            |                      | 1                     |                            | l           |             |     | 1        |      |  |
| 分證號                                                                                                    | 姓名    | 國籍           | 開始期限       | 結束期限                 | 基隆港                   | 蘇澳港                        | 台北港         | 台中港         | 高雄港 | 花蓮港      |      |  |
| 221345666                                                                                                    | 林小英   | 本國籍          | 2025/05/15 | 2025/06/14           |                       | 0                          |             | 0           |     |          | 自行撤生 |  |
| 領證件 人員                                                                                                    | 附件    | 不固相          | 2023/03/13 | 2023/00/14           |                       | 0                          |             | 0           | •   |          |      |  |
| 附件                                                                                                    |       | 身分證號         | t          | 種類名稱                 | 6                     |                            | 上傳檔名        | 5           |     |          |      |  |
|                                                                                                    |       | S221345      | 666        | 個人身份                 | 個人身份證正面(一張)           |                            |             | ID正面JPG     |     |          |      |  |
|                                                                                                    |       | S221345      | 666        | 在職證明                 | 在職證明(一張)              |                            | 在職證明.pdf    |             |     |          |      |  |
|                                                                                                    |       | S221345      | 666        | 個人照片                 | 個人照片(一張)              |                            | OIP (1).jpg |             |     |          |      |  |
| NTA D<br>Datasan NTA<br>Northerna NTA<br>Northerna NTA<br>NTA NTA                                                                                                    |       | S221345      | 666        | 個人身份                 | 個人身份證反面(一張) ID原       |                            |             | ID反面NEW.JPG |     |          |      |  |
| 續證件 人員                                                                                                    | 1 審核  |              |            |                      |                       |                            | 1           |             |     |          |      |  |
| <b>審核日期</b>                                                                                                    | 審核    | 單位 港口        | コ 審核人      | 員聯絡電話                | ŧ                     | 結果                         | 審核訪         | 明           |     |          |      |  |
|                                                                                                    |       |              |            | N                    | o data                |                            |             |             |     |          |      |  |
|                                                                                                    |       |              | 申請 > 🔬     | <b>審核流和</b><br>行審查小組 | <b>温尚未結</b><br>> 港警 > | <b>束</b><br>· <i>臨時通</i> ( | 行證列印        |             |     |          |      |  |
| 請單資訊                                                                                                    |       |              |            |                      |                       |                            |             |             |     |          |      |  |
| 請單號:                                                                                                    | TM01  | -11405-00002 |            |                      |                       |                            |             |             |     |          |      |  |
| 司名稱:                                                                                                    | 悠創和   | 科技股份有限公      | 司test1     |                      |                       |                            |             |             |     |          |      |  |
| 絡人:                                                                                                    | 陳玉美   | ŧ            |            |                      |                       |                            |             |             |     |          |      |  |
| 絡電話:                                                                                                    | 07-55 | 50000        |            |                      |                       |                            |             |             |     |          |      |  |
|                                                                                                    |       |              |            |                      |                       |                            |             |             |     |          |      |  |